## TP 1 : découverte de Python

### 0.1 Mise en route

- 1. Allumez l'ordinateur et ouvrez votre session.
- 2. Ouvrez l'application Edupython.
- 3. Au fur et à mesure du TP, vous ferez un compte rendu de vos observations et de vos réponses sur une feuille. Ce compte rendu sera **ramassé** par l'enseignant à la fin du TP.

## 0.2 Interface

L'interface du logiciel prend la forme suivante :

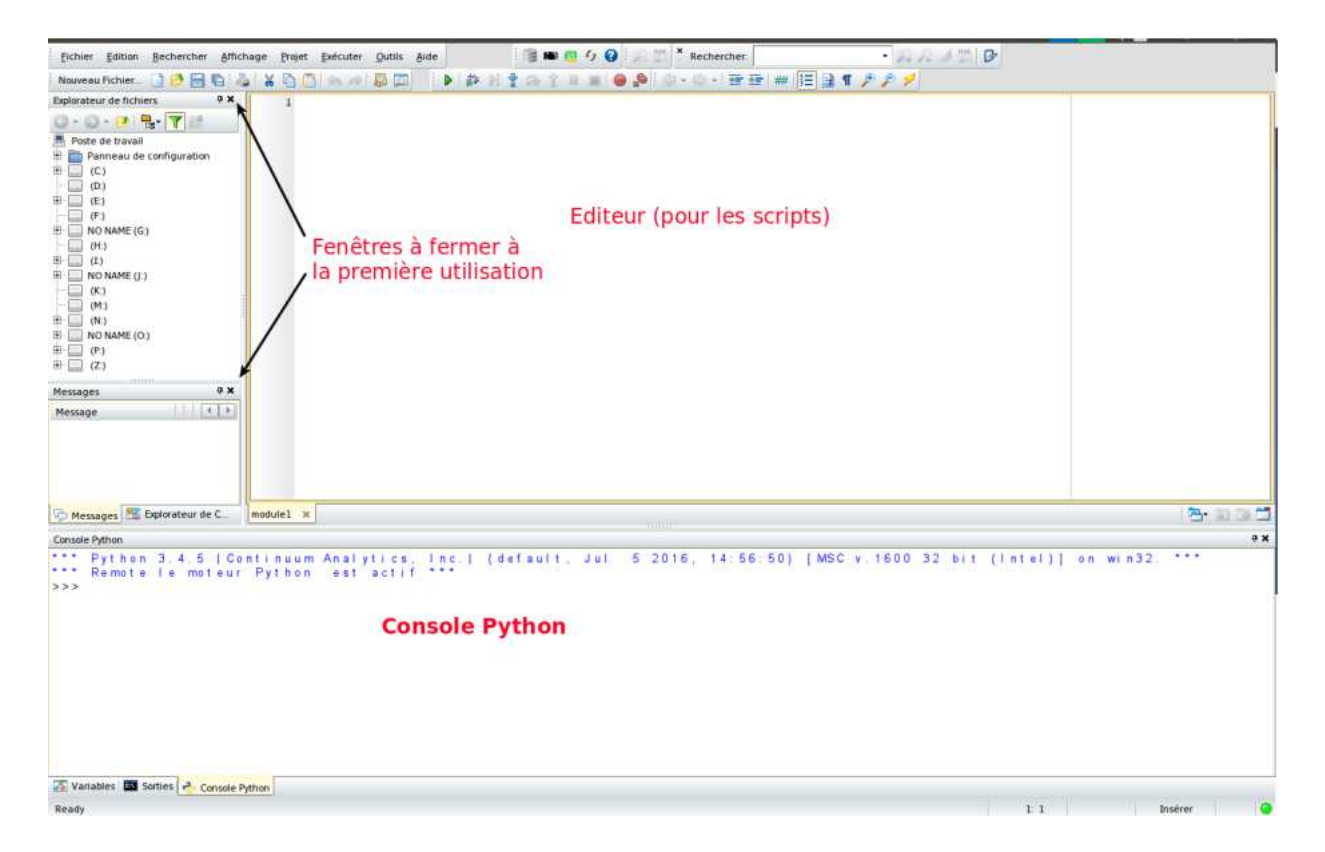

- Dans l'éditeur on écrit les instructions d'un programme ; le bouton « lecture » en vert permet au logiciel d'exécuter le programme et de garder en mémoire ses instructions.
- Pour tester des commandes rapidement on utilise la console Python.

#### 0.3 Opérations

L'ordinateur est capable d'**effectuer** de nombreuses **opérations mathématiques.** Les exercices qui vont suivre vont nous permettre de nous familiariser avec celles-ci.

**Objectif** *n*°1 : *Découvrir comment communiquer avec l'ordinateur.* 

*Exercice* 1. En utilisant **la console** (taper uniquement les calculs pour obtenir le résultat), répondre aux questions suivantes.

- 1. 6 + 7 = ?
- 2. 3 \* 5 = ?
- 3. 3 \* \*2 = ? et 4 \* \*2 = ? A quoi l'opération \*\* correspond elle ?
- 4. Taper successivement les commandes
  - (a) sqrt(4). Que se passe-t-il?
  - (b) from math import sqrt
  - (c) sqrt(4) puis sqrt(9).
  - (d) Expliquer à quoi servent les commandes employées ci-dessus. Comment interpréter la commande from math import sqrt?

Voici un bref résumé des opérations que l'ordinateur peut effectuer :

| Affectation des variables |                                                                                     | Addition | dition Soustraction |                                                              | Produit | Quotient                                              |
|---------------------------|-------------------------------------------------------------------------------------|----------|---------------------|--------------------------------------------------------------|---------|-------------------------------------------------------|
| >>> a = 22                |                                                                                     | >>> a+b  | >>:                 | > a-b                                                        | >>> a*b | >>> a/b                                               |
| >>> b = 6                 |                                                                                     | 28       | 16                  |                                                              | 132     | 3.66666666666666666                                   |
| Puissance entière         | Racine carrée                                                                       |          |                     | Reste de la division<br>euclidienne de <i>a</i> par <i>b</i> |         | Quotient de la division euclidienne de <i>a</i> par b |
| >>> a**3                  | <pre>&gt;&gt;&gt; from math import sqrt &gt;&gt;&gt; sqrt(a) 4.69041575982343</pre> |          |                     | >>> a%b                                                      |         | >>> a//b                                              |
| 10648                     |                                                                                     |          |                     | 4                                                            |         | 3                                                     |

## 0.4 Variables et affectations

Il est possible de créer des variables en utilisant le symbole « = ».

#### Mise en garde :

- le nom des variables ne doit contenir aucun espace.
- en informatique le symbole « = » n'a pas le même sens qu'en mathématique.

**Exemple 0.4.1.** L'instruction longueur=5.7 affecte la valeur 5.7 à la variable *longueur*. Ceci pourrait se noter

$$longueur \leftarrow 5.7$$

2

#### 0.4. VARIABLES ET AFFECTATIONS

# **Objectif** n°2 : Découvrir comment manipuler des variables et la notion d'affectation.

*Exercice* 2. Cet exercice va permettre de constater comment se comporte le symbole  $\ll = \gg$  en informatique. Les commandes de cet exercice sont à inscrire dans **la console**.

- 1. (a) Taper a = 4.
  - (b) Taper a = 1.
  - (c) Taper a. Qu'observez-vous?
- 2. (a) Taper a = 4.
  - (b) Taper b = 7.
  - (c) Taper a = b.
  - (d) Taper *a*, puis *b*. Qu'observez-vous?
- 3. A l'aide des questions précédentes que pouvez-vous en conclure à propos du symbole = (utilisé dans un contexte informatique)? Se comporte-t-il comme en cours de mathématiques?

*Exercice* 3. Cet exercice est là pour vous familiariser avec la notion de variables et d'affectation.

- 1. Ouvrir un nouveau fichier et l'enregistrer dans son dossier personnel sous le nom  $TP1 \ exo3$ NOM.
- 2. Cette question est à résoudre **sur une feuille sans ordinateur.** Nous supposons qu'une baguette de pain coûte 1, 25 euros.
  - (a) Pour différentes raison, le prix du pain augmente de 10%. A combien s'élève cette augmentation ?
  - (b) En déduire le nouveau prix d'une baguette après cette augmentation.
- 3. A présent, nous voulons **utiliser l'ordinateur** pour effectuer les calculs que nous avons fait à la main. Il va falloir lui **expliquer comment procéder**.

Attention : pour que l'ordinateur comprenne, les nombres décimaux sont écrits avec un point au lieu d'une virgule. Par exemple, on écrit 0.25 au lieu de 0,25.

(a) Dans l'éditeur taper l'instruction suivante :

#### pain = 1.25

Note : nous venons de **créer la variable** « pain » et la valeur 1.25 vient d'être **affecté** à cette variable.

- (b) En utilisant les données de la question 2, quelle valeur faut-il affecter à la variable « pourcentage » ? Ajouter cette affectation dans l'éditeur.
- (c) Si « pourcentage » et « augmentation » sont deux nouvelles variables, compléter la formule

 $augmentation = pourcentage \dots pain$ 

Ecrire cette formule dans l'éditeur et cliquer sur la flèche verte (pour exécuter le programme).

- (d) Taper « augmentation » dans la **console.** Quelle est la valeur renvoyée par l'ordinateur ? Est-ce cohérent avec le résultat obtenu dans la question 2 ?
- (e) Si « pain2 » est une nouvelle variable correspondant au nouveau prix du pain, proposer une formule (impliquant les variables « augmentation » et « pain ») permettant de calculer le nouveau prix

 $pain2 = \dots$ 

Ajouter cette nouvelle formule **dans l'éditeur** et cliquer sur **la flèche verte** (pour exécuter le programme).

- (f) Taper *pain2* dans la **console**. Le résultat affiché est-il en accord avec ce que vous aviez obtenu à la question 2?
- (g) Si l'augmentation est de 5%, expliquez comment modifier votre programme pour que le prix calculé par l'ordinateur soit le bon.